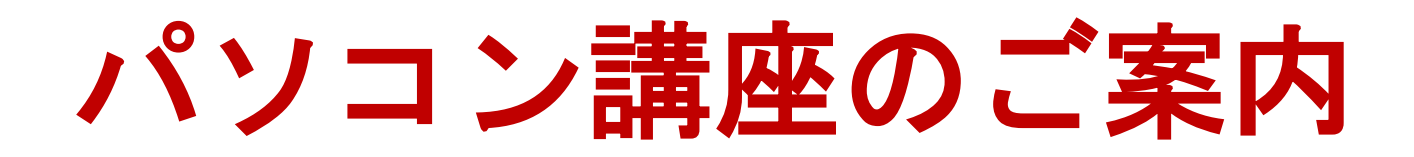

## テーマ: 魅せる! ポスターデザインの作り方

## 概要

ポスターは人の目に留まり、関心を持ってもらえるようにデザインをすることが大切です。ポスターで いかに多くの人を引き寄せ、メッセージを伝えることができるかが求められます。

本講座では、単に「見せる」のではなく、「魅せる」ポスター作りのコツを教えます。

文書表現能力や文字やイラストのデザインをマスターし、見栄えのする実践的なポスターを作ってみま しょう。

皆様の参加をお待ちししています。

<講座内容>

- 優れたポスターとは何か
- ポスター作りの5つの条件
- キャッチコピーは重要
- 色と文字の選び方
- 色で魅せるイメージカラー
- 文字のメリハリのコツ
- イラストを使ってアイキャッチ

<参加無料>

| 講 座 日 | 5月15日       |      |
|-------|-------------|------|
| 講座時間  | 13 時から 16 時 | 芽まで  |
| 講座場所  | 取手市寺原公臣     | 民館   |
| 交通手段  | 常総線寺原駅      | 徒步7分 |

参加申し込み 問い合わせ先 kc847244@gb4.so-net.ne.jp

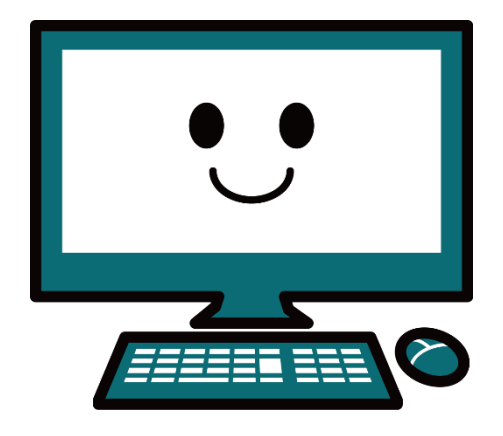

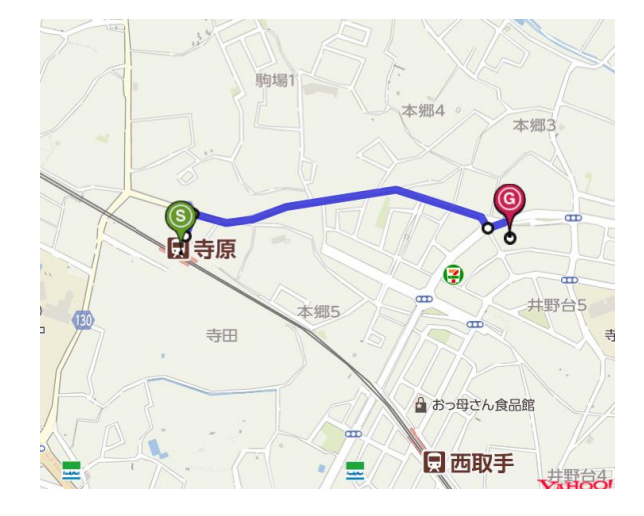

パソコン講座のご案内

テーマ:魅せる!ポスターデザインの作り方

概要

ポスターは人の目に留まり、関心を持ってもらえるようにデザインをすることが大切です。ポスターで いかに多くの人を引き寄せ、メッセージを伝えることができるかが求められます。

本講座では、単に「見せる」のではなく、「魅せる」ポスター作りのコツを教えます。 文書表現能力や文字やイラストのデザインをマスターし、見栄えのする実践的なポスターを作ってみま しょう。

皆様の参加をお待ちししています。

講座内容

優れたポスターとは何か ポスター作りの5つの条件 キャッチコピーは重要 色と文字の選び方 色で魅せるイメージカラー 文字のメリハリのコツ イラストを使ってアイキャッチ

<参加無料>

講座日 5月15日 講座時間 13時から16時まで 講座場所 取手市寺原公民館 交通手段 常総線寺原駅 徒歩7分

参加申し込み 問い合わせ先 kc847244@gb4.so-net.ne.jp Google ドライブ(ドキュメント)を使って音声入力 Google ドライブ→「新規」→Google ドキュメント→「ツール」 →「音声入力」→マイクのアイコンをクリックし赤に変わった ら音声入力 「ファイル」→「形式を使ってダウンロード」→Microsoft Word(docx)をクリック。ワードと同じに編集できる。

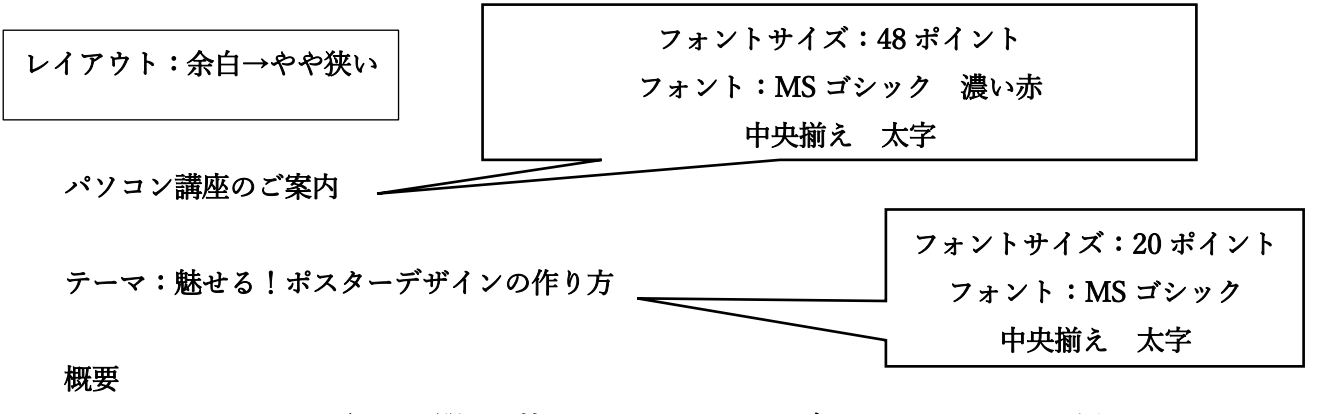

ポスターは人の目に留まり、関心を持ってもらえるようにデザインをすることが大切です。ポスターで いかに多くの人を引き寄せ、メッセージを伝えることができるかが求められます。

本講座では、単に「見せる」のではなく、「魅せる」ポスター作りのコツを教えます。

文書表現能力や文字やイラストのデザインをマスターし、見栄えのする実践的なポスターを作ってみましょう。

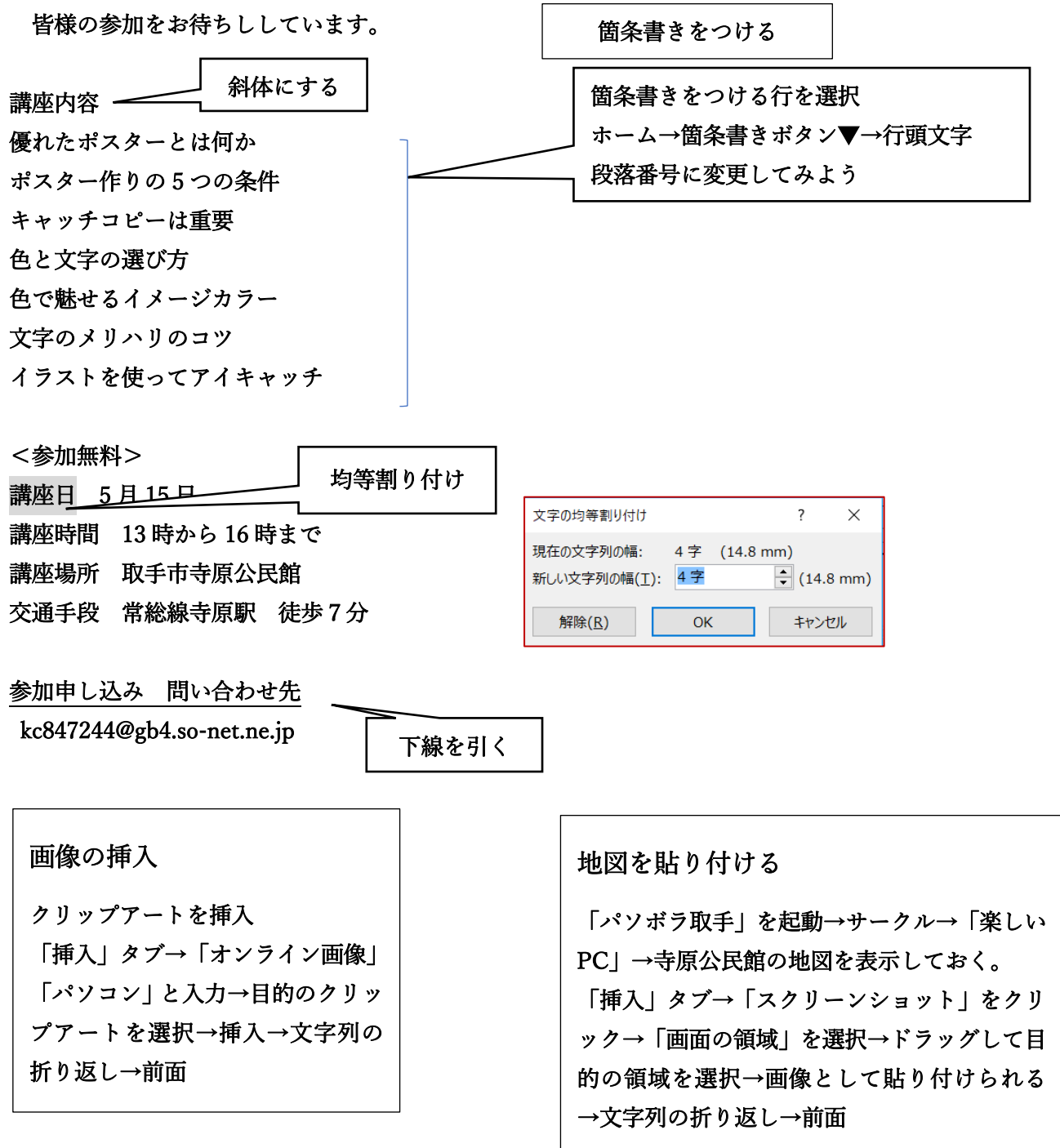